# SCREEN-DOKUMENTATION

| Login/Registrierung          |    |
|------------------------------|----|
| Bibliothek                   |    |
| Schreibtisch                 | 3  |
| Schreibtisch-Anzeige         |    |
| Inhaltsübersichten           | 5  |
| Suchfunktionen               | 6  |
| Suchparameter                | 7  |
| Suche nach Zeichen           | 8  |
| Suche über Schreibtisch      |    |
| Lesezeichen hinzufügen       |    |
| Annotationen anheften        |    |
| Annotationen bearbeiten      | 12 |
| Annotationen teilen          | 13 |
| Annotationen synchronisieren | 14 |
| Seitenübersicht              | 15 |
| Info-Seite                   | 16 |
| Hilfe                        |    |

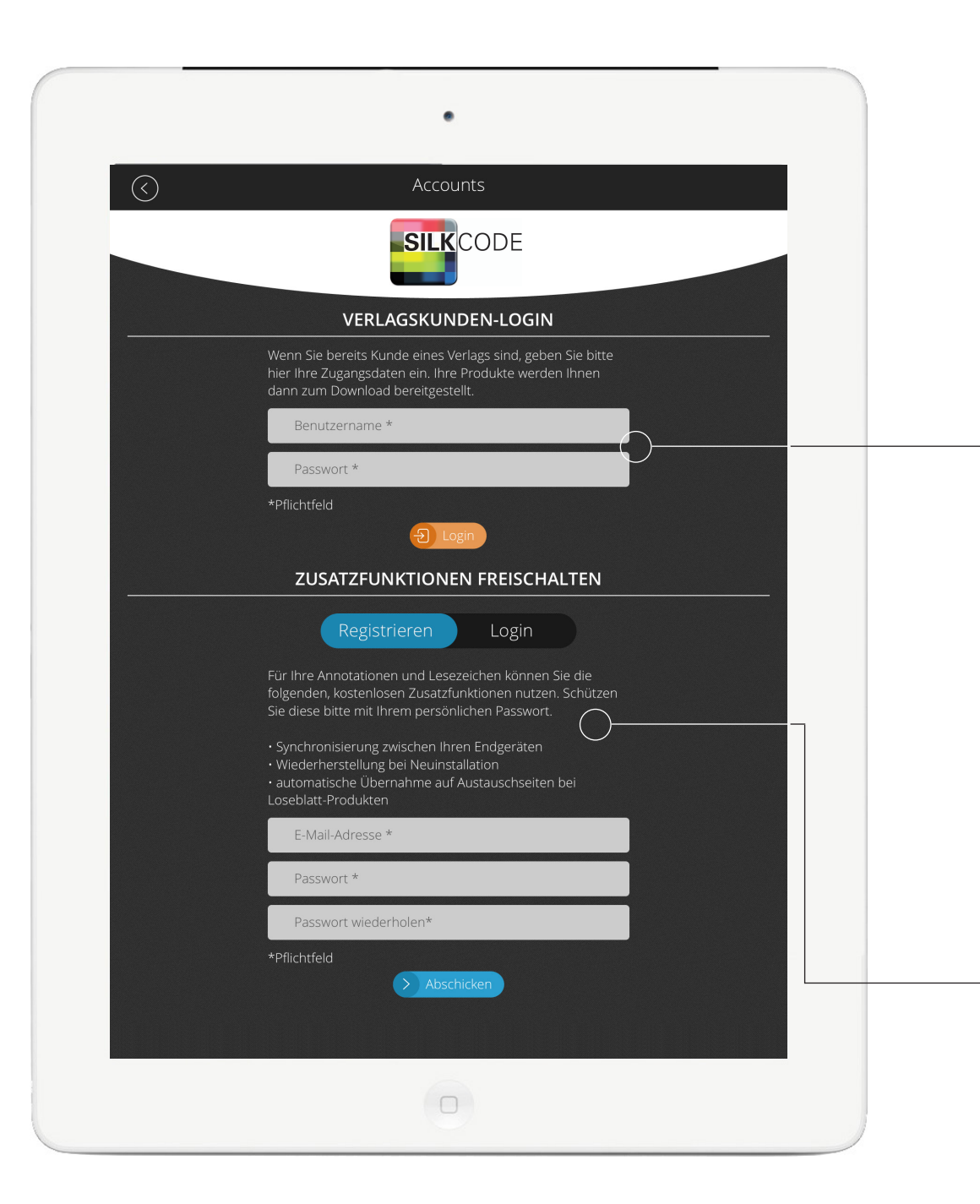

### LOGIN UND REGISTRIERUNG

Über das Verlagskunden-Login melden sich die Kunden des Verlags an und erhalten unmittelbaren Zugriff auf die für sie freigegebenen Publikationen.

Um die Synchronisierungsfunktion zu nutzen, ist eine persönliche Registrierung des Lesers erforderlich. Ist diese erfolgt, werden Annotationen zwischen den verschiedenen Geräten eines Kunden synchronisiert. Bei Loseblattwerken erfolgt die Übertragung vorhandener Annotationen automatisch auf neu einsortierte Austauschseiten, sofern der ursprünglich markierte Text dort noch vorhanden ist.

#### BIBLIOTHEK

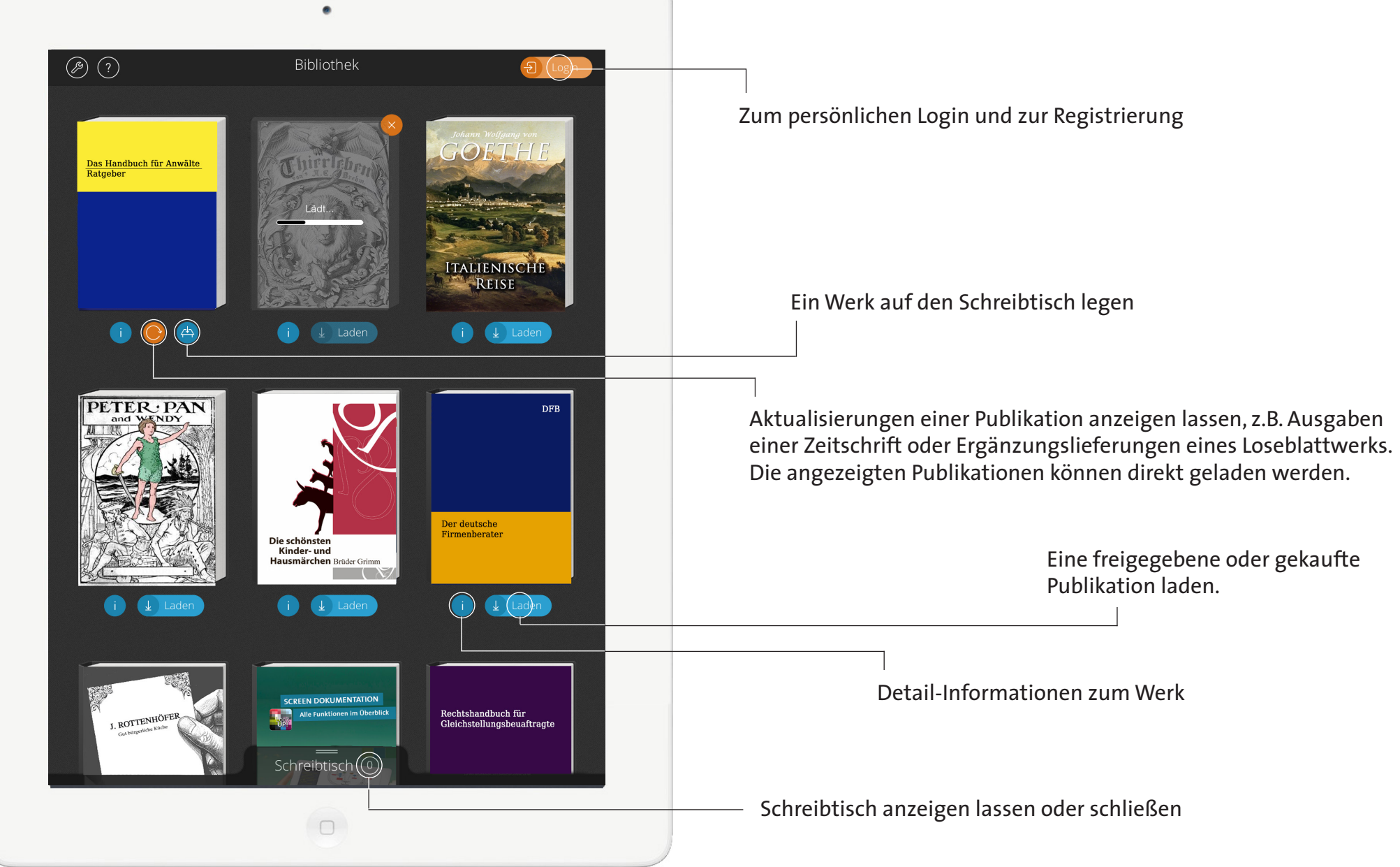

#### SCHREIBTISCH

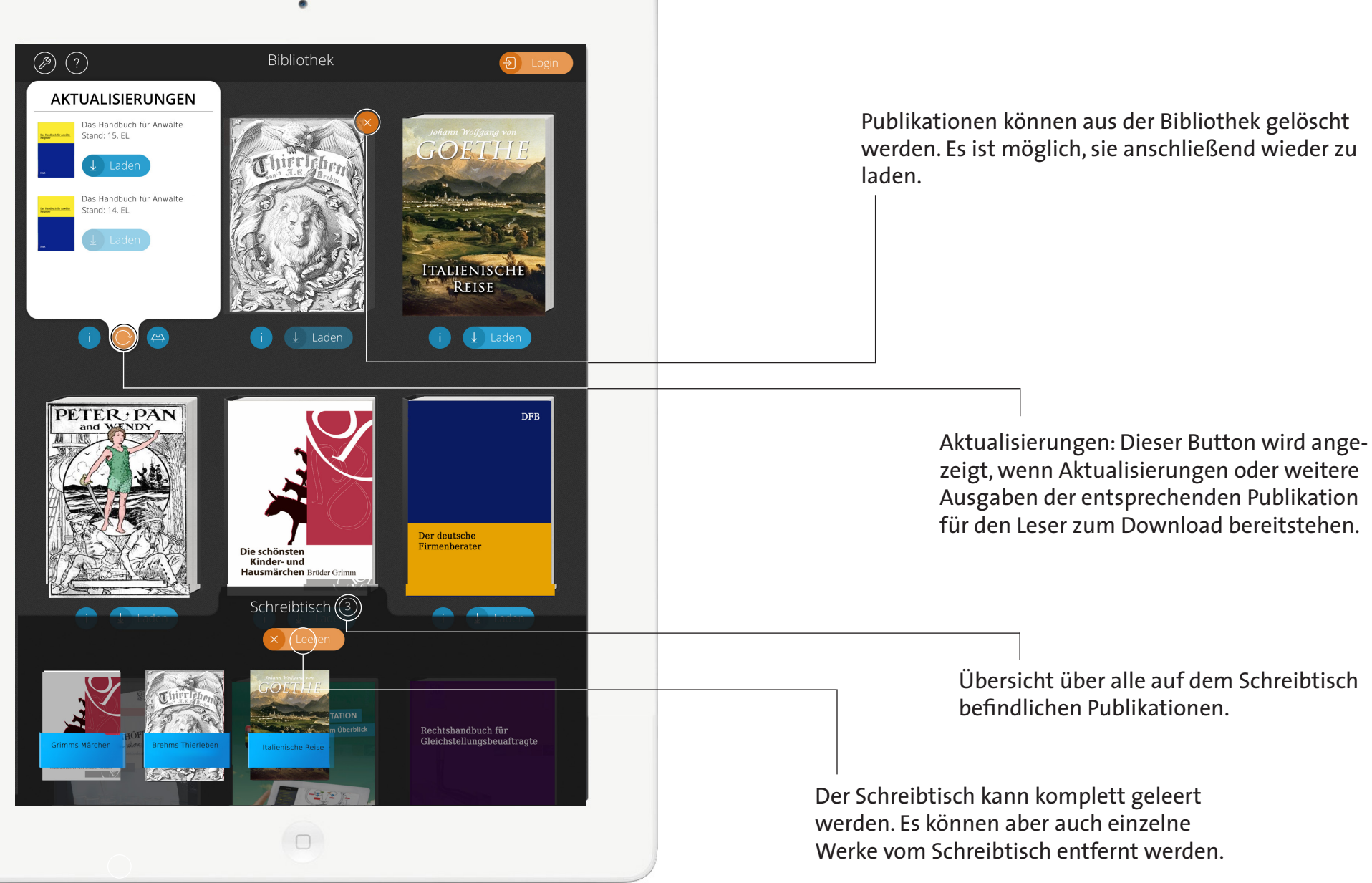

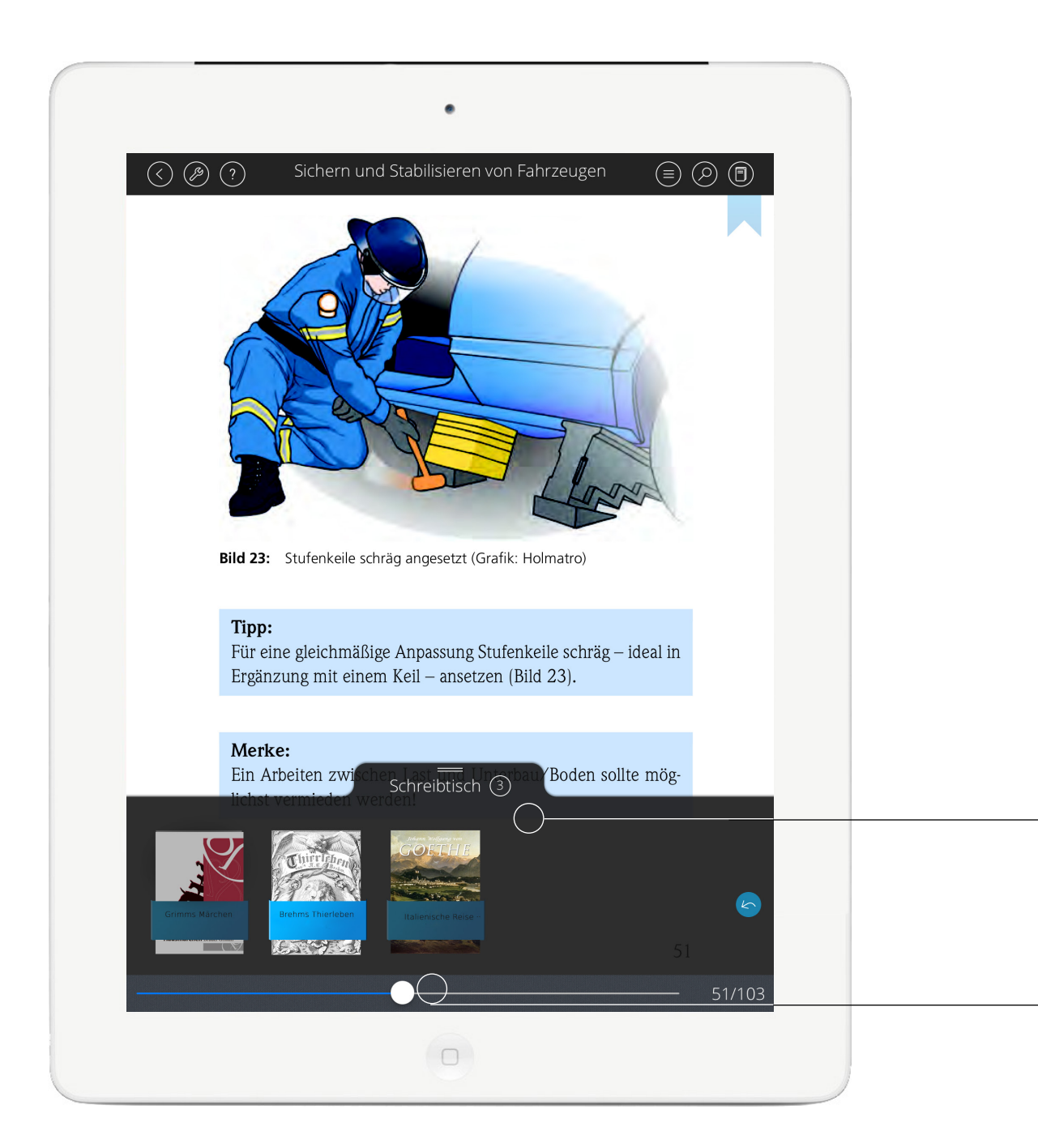

### SCHREIBTISCH-ANZEIGE

Schreibtischanzeige in der Leseansicht. Per Fingertip kann er ein- oder ausgeblendet werden.

Der Schreibtisch erlaubt einen schnellen und übersichtlichen Zugriff auf die Werke, mit denen am meisten gearbeitet wird. Außerdem: Alle auf dem Schreibtisch abgelegten Werke können in einem Rutsch mit Lucene durchsucht werden (siehe dazu unter "Suche über Schreibtisch").

> Die Seitennavigationsleiste zeigt an, auf welcher Seite innerhalb des geladenen Werks der Leser sich gerade befindet.

| () (2) (2)                                                            | Therapie und Verlauf neurologischer Erkrank            |            |
|-----------------------------------------------------------------------|--------------------------------------------------------|------------|
| 1.)                                                                   | Titel                                                  |            |
|                                                                       | Herausgeber- und Autorenverzeichnis                    |            |
|                                                                       | Vorwort zur 3. Auflage                                 | $\bigcirc$ |
| cM                                                                    | Vorwort zur 1. Auflage                                 |            |
| ört<br>od                                                             | Inhaltsverzeichnis                                     |            |
| zei<br>od                                                             | A Schmerz                                              | ♥          |
|                                                                       | B Hirnnerven und Hirnstamm                             | ♥          |
|                                                                       | C Epilepsien und Synkopen                              | •          |
|                                                                       | D Kognitive und Verhaltensstörungen                    | ♥          |
| Abt<br>zug<br>kern<br>rens                                            | E Zerebrovaskuläre Erkrankungen                        | ◙          |
|                                                                       | F Infektions- und Entzündungskrankheiten               | ◙          |
|                                                                       | G Intensivneurologie                                   | •          |
| wer<br>der<br>Ver                                                     | H Neoplasien und Missbildungen                         | •          |
| pro<br>patl<br>wie<br>schi                                            | l Bewegungsstörungen                                   | ۵          |
| eine<br>ist.                                                          | I 1 Parkinson-Syndrome                                 | •          |
| Gac<br>der<br>eins<br>der<br>secl<br>che<br>und<br>oba<br>graj<br>Läs | I 2 Atypische Parkinson-Syndrome                       | •          |
|                                                                       | I 3 Elektrische Hirnstimulation bei Bewegungsstörungen | •          |
|                                                                       | l 4 Normaldruckhydrozephalus                           | •          |
| schi<br>keri<br>zeh                                                   | l 5 Dystonien und Dyskinesien                          | •          |
| (Mi<br>keri<br>Par:<br>E 1                                            | l 6 Erbliche und nicht erbliche Ataxien                | •          |
| Reg                                                                   | I 7 Chorea                                             | •          |
|                                                                       | 1 7 4 Minilian a Differentialitation                   |            |

#### INHALTS-ÜBERSICHTEN

Die Inhaltsübersicht stellt die Struktur des Werkes dar. Per Fingertip können untergeordnete Hierarchien eingesehen werden. Die dargestellten Ebenen sind mit den entsprechenden Kapiteln verlinkt; diese können aus der Inhaltsübersicht heraus per Fingertip direkt angesprungen werden.

> Das Inhaltsverzeichnis im Werk selbst ist ebenfalls verlinkt. Auch hier kann von allen Einträgen aus direkt zur entsprechenden Seite gesprungen werden.

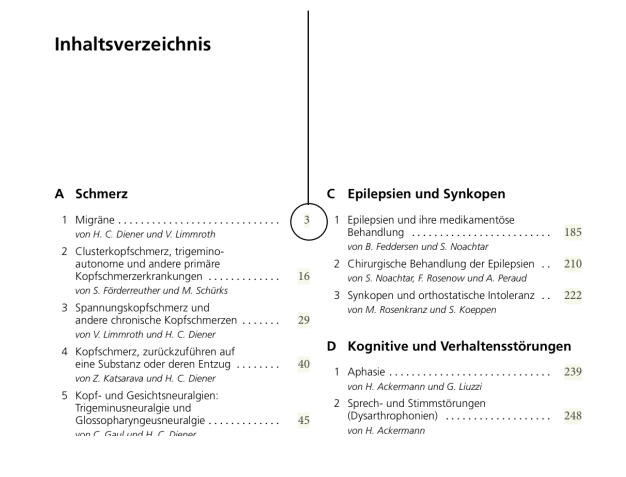

## SUCHFUNKTIONEN

Der PDF-Content wird zunächst serverseitig indiziert. Auf Basis dieses Index arbeitet die High-performance-Suche Lucene auch bei umfangreichen Werken extrem schnell. Lucene sucht standardmäßig nach Wortstämmen und findet so z.B. auch Treffer eines Suchworts im Singular, wenn nach dem Plural gesucht wurde.

Die letzten durchgeführten Suchanfragen können angezeigt werden.

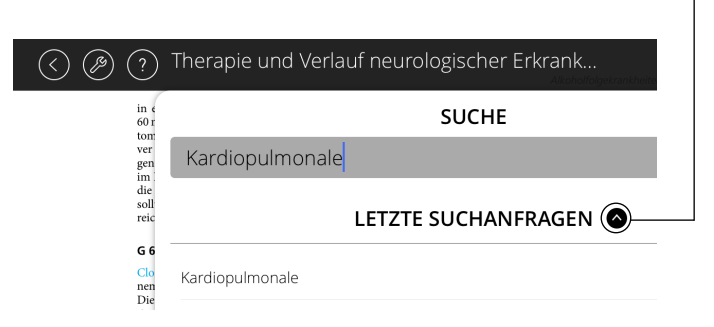

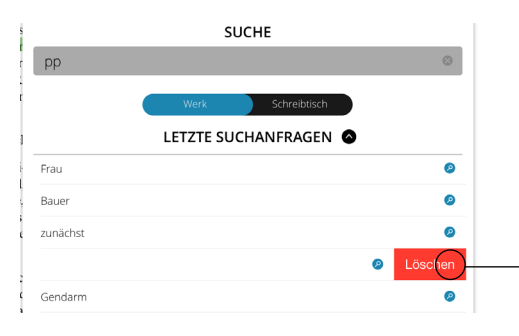

Aus der Liste können Suchanfragen auch gelöscht werden (Eintrag markieren und nach außen ziehen).

0 0 0  $\bigcirc \bigcirc \bigcirc \bigcirc$ Verkehrsrecht, 75, EL SUCHE § 47 Verkehr Genehmigungsbehörde (1) Verkehr der Unterne ten zu eine rungsaufträ (2) Taxen d 76 SUCHERGEBNISSE seinen Betr meinden au Seite 875 mit 2 Treffern: Genehmigungsbehörde mit anderer len außerha ...verschlechtern wird. 9. Genehmigungsbehörde 9.1 Genehmigungsbehörde im... Seite 890 mit 2 Treffern: Genehmigungsbehörde zen. (3) Die Lai ...Partikelminderungssystem bei der Genehmigungsbehörde zu stellen. 2. Der Ant... Betriebspfli Seite 894 mit 2 Treffern: Genehmigungsbehörde zu regeln. ...betroffenen Betriebe der Genehmigungsbehörde (§ 11) Art, Umfang und voraus... Rechtsverot Seite 1606 mit 2 Treffern: Genehmigungsbehörde 1. das Berei ...Fahrplan, c) auf Verlangen der Genehmigungsbehörde einen Bauplan mit Koste... 2. die Anna Seite 1610 mit 2 Treffern: Genehmigungsbehörde 3. den Fahr ...Verkehrs innerhalb einer von der Genehmigungsbehörde festzusetzenden ange... 4. die Behir Seite 1611 mit 2 Treffern: Genehmigungsbehörde 5. die Kranl handelt. ... Verkehrsinteressen soll die Genehmigungsbehörde vor der Entscheidung über... (4) Die Be Seite 1612 mit 2 Treffern: Genehmigungsbehörde der nach § ...zur Duldung entscheidet die Genehmigungsbehörde ohne Planfeststellungsv... gelte (Pflic) Seite 1628 mit 2 Treffern: Genehmigungsbehörde (5) Die Ver ...durchgeführt werden. Die Genehmigungsbehörde kann im Einvernehmen mi... Seite 1630 mit 2 Treffern: Genehmigungsbehörde, Genehmigungsbehörden § 48 ..Auflagen) der Aufsicht der Genehmigungsbehörde. Die von der Landesregier... 👝 Ausflugs Seite 1633 mit 2 Treffern: Genehmigungsbehörde (1) Ausflug .Betriebssitz des Unternehmers; die Genehmigungsbehörde kann statt dessen G... sonenkrafty Seite 1653 mit 2 Treffern: Genehmigungsbehörde für alle Tei ...Prüfbuch, unverzüglich der Genehmigungsbehörde oder der von der Landesreg... ausführt. D sen im Bes Seite 1658 mit 2 Treffern: Genehmigungsbehörde rungsstreck ... für den Bereich einzelner Genehmigungsbehörden Ausnahmen auch allgemein... schalfahrter Seite 1659 mit 2 Treffern: Genehmigungsbehörden, Genehmigungsbehörde an Stelle de ...erworben wurden, sind von der Genehmigungsbehörde in unmittelbarer Anwen... (2) Ferienzi Kraftomnib Seite 1673 mit 2 Treffern: Genehmigungsbehörde stellten Pla ...nach Satz 1. Die zuständige Genehmigungsbehörde hat im Anhörverfahren aus... Verpflegung Seite 179 mit 1 Treffer: Genehmigungsbehörde den Namen ...Zuständigkeitsbereich der Genehmigungsbehörde und der benachbarten Straß... Teilnehmer rückzubefői Seite 183 mit 1 Treffer: Genehmigungsbehörde Unternehms 452 Genehmigungsbehörde

### SUCHPARAMETER

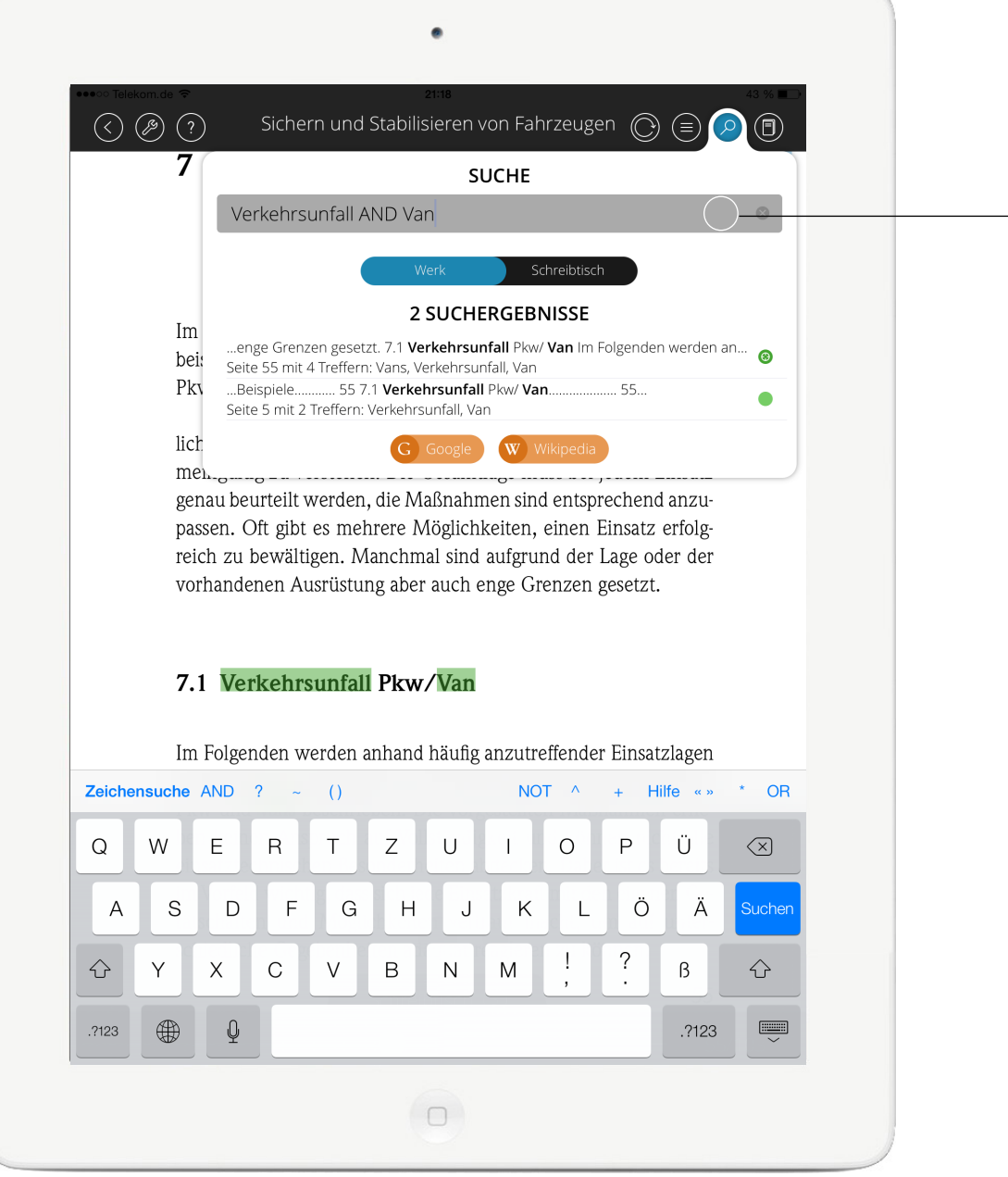

Mittels spezieller Suchparameter kann die Suche verfeinert und eingegrenzt werden. Eine inhaltliche Erschließung gelingt so wesentlich besser als durch eine reine Volltextsuche.

Eine Übersicht über die möglichen Suchparameter kann in der eigens implementierten Suchhilfe aufgerufen werden.

" " umschließen Wortgruppen und schränken die Suche auf diese Wortgruppen als Ganzes oder als Bestandteile ein. Beispiel: "zentrale Versorgung" findet zentrale Versorgung und z.B. zentrale

Beispiel: "zentrale Versorgung" findet zentrale Versorgung und z.B. zentrale Versorgungseinrichtung.

? ist ein Platzhalter für einzelne Zeichen. Beispiel: *Schmi?t* findet *Schmidt* und *Schmitt*.

\* ist ein Platzhalter für Zeichenketten. Beispiel: Schmidt\* findet z.B. Schmidtbauer.

OR ermöglicht das logische Kombinieren von Wörtern und findet Seiten, auf denen entweder der eine oder der andere Suchbegriff vorkommt.

Beispiel: medizin OR krankenhaus findet Seiten, auf denen entweder medizin oder krankenhaus vorkommt.

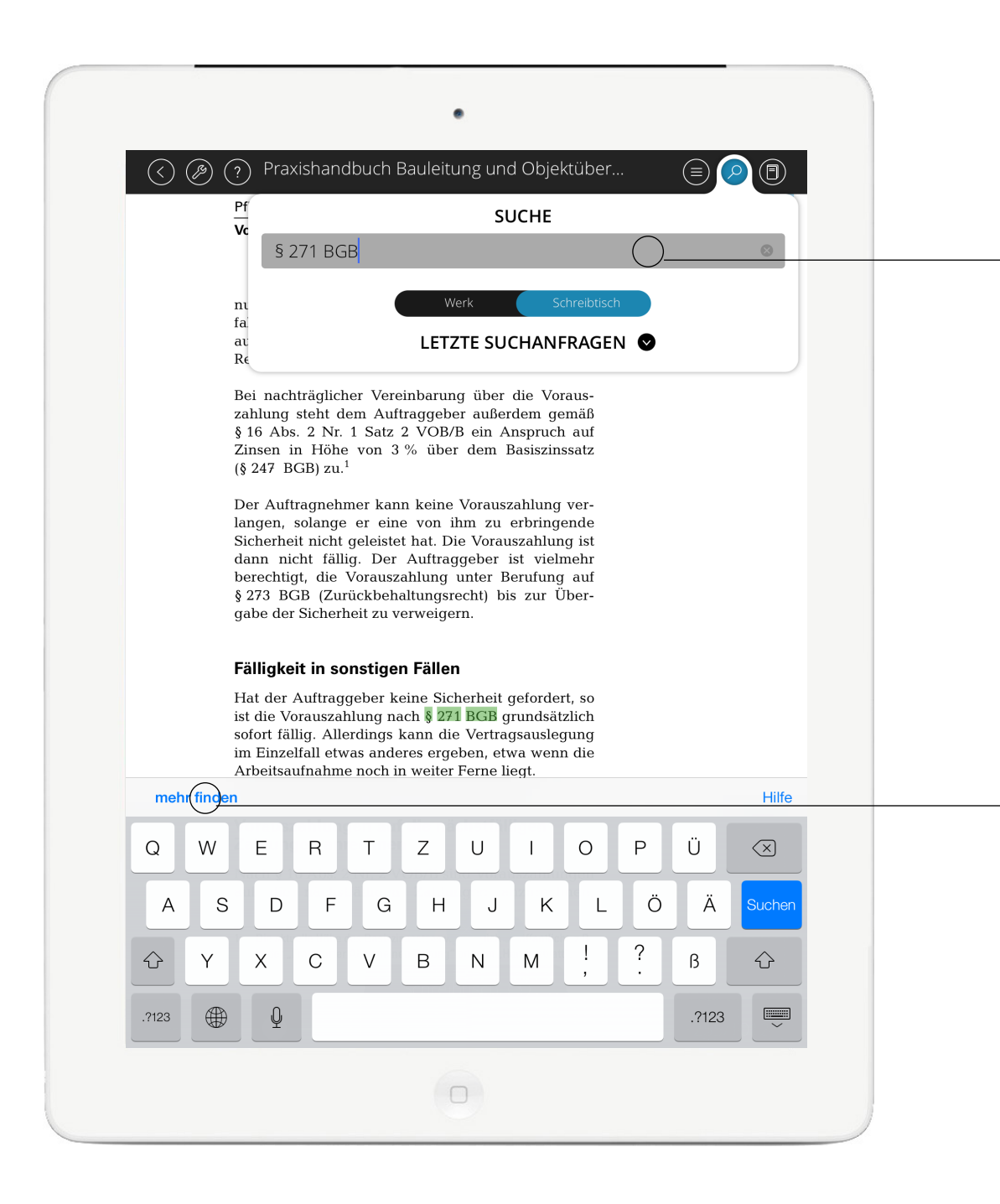

#### SUCHE NACH ZEICHEN

Es kann nach bestimmten Zeichen und Zeichenketten gesucht werden. Dies kann zum Beispiel für bestimmte Arten von Non-Fiction-Literatur (etwa für juristische Texte) sehr wichtig sein. Die Suchparameter für spezifische Suchen stehen in diesem Fall nicht zur Verfügung.

Über diesen Schalter kann zwischen Volltextsuche und intelligenter Suche gewechselt werden.

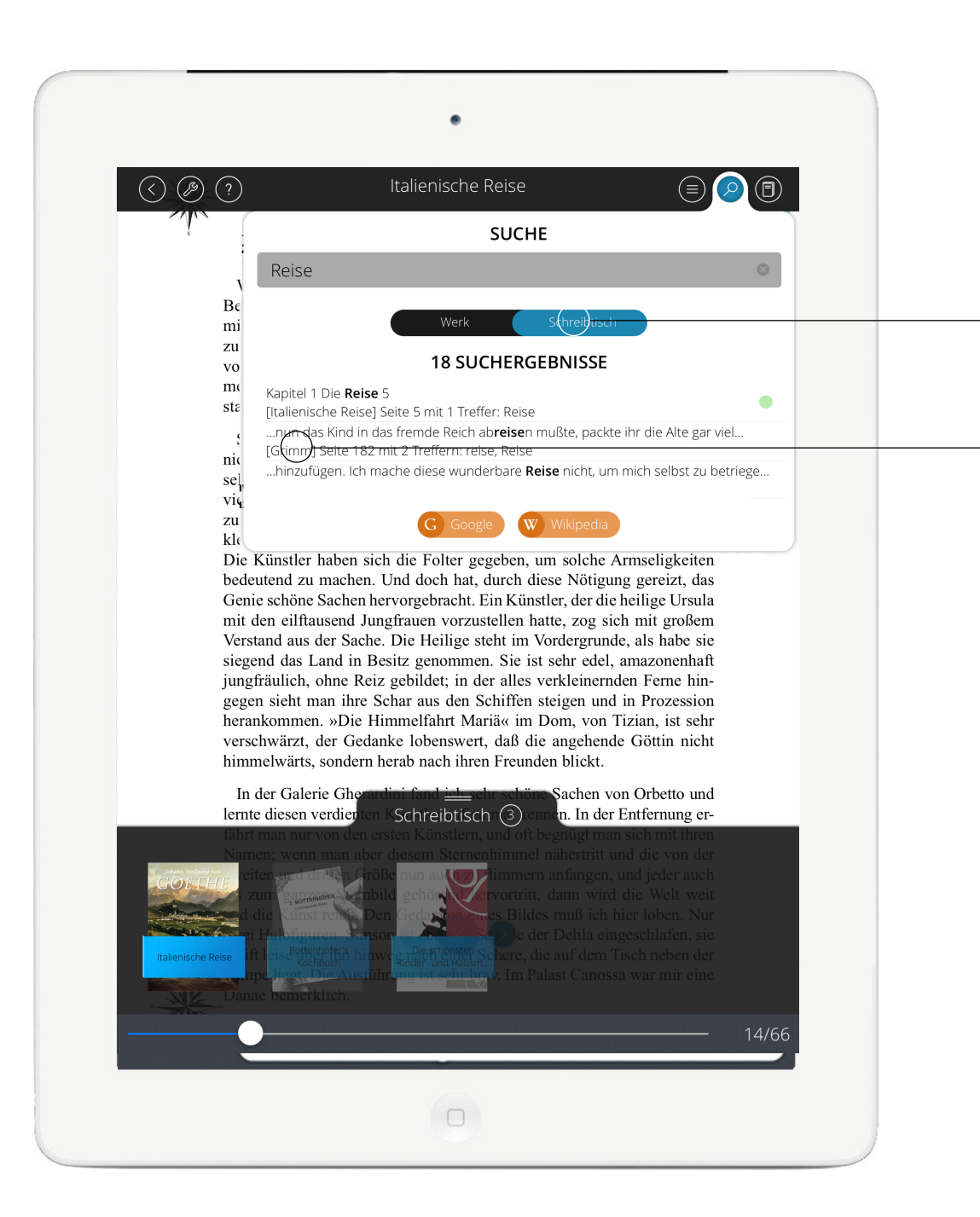

SUCHE ÜBER SCHREIBTISCH

Bei der Suche über den Schreibtisch können alle Publikationen, die sich auf dem Schreibtisch befinden, gleichzeitig durchsucht werden.

Vor den Treffern wird die Publikation angegeben, aus der der Treffer stammt. Per Fingertip gelangt man zur Seite des Werkes, auf der der Treffer gefunden wurde.

![](_page_10_Picture_0.jpeg)

#### LESEZEICHEN HINZUFÜGEN

Jeder Seite kann ein Lesezeichen zugeordnet werden. Auf Wunsch können eigene Kommentare hinzugefügt werden. Die mit Lesezeichen versehenen Seiten erscheinen in allen Übersichten der jeweiligen Publikation entsprechend mit einem Lesezeichensymbol.

#### ANNOTATIONEN **ANHEFTEN**

An eine Textmarkierung können diverse Annotationen geheftet werden. Möglich sind Text-, Bildund Audio-Annotationen. Auch mit der eigenen Kamera aufgenommene Bilder können angeheftet werden.

![](_page_11_Picture_2.jpeg)

Mit der iPad-Kamera aufgenommene Fotos können direkt in einer Annotation platziert werden.

![](_page_11_Picture_4.jpeg)

Beliebige Bilddateien können angehängt werden.

![](_page_11_Picture_6.jpeg)

Audio-Kommentare können als Annotation aufgezeichnet werden.

![](_page_11_Picture_8.jpeg)

Textannotationen können erfasst. bearbeitet oder geteilt werden.

![](_page_11_Figure_10.jpeg)

werten, insbesondere L atypischer Präsentation der Erkraroung, und bedarf weiterer diagnostischer ebrale MRT ist bei der primär Verfahren. ogredienten Verlaufsform der MS weniger häufig oathologisch, was am ehesten als Ausdruck der vor viegend spinalen Pathologie und/oder eines unter chiedlichen pathologischen Spektrums (eher i.S.

kontrastierende Herde findet man in der Frühphase neuer, aktiver Läsionen als Ausdruck einer Störung der Blut-Hirn-Schranke. Die Dauer der Kontrastmittelaufnahme beträgt etwa vier bis sechs Wochen. Ringförmige Kontrastmittelanrei-cherungen sowie perifokale Verdrängungszeichen und Masseneffekte können bei akuten Läsionen beobachtet werden. Generell wird die kernspintomographische Feststellung neu aufgetretener aktiver Läsionen als ein sensitiver Indikator für die Einschätzung der Krankheitsaktivität gesehen. Die kernspintomographische Sensitivität ist in etwa zehnmal höher als die klinisch feststellbaren Schübe (Miller 1996). Allerdings ist eine exakte Korrelation kernspintomographischer Befunde mit klinischen Parametern nicht immer gegeben (s. Abschnitt F 11.2.3). Die Kernspintomographie sollte in der Regel mit Kontrastmittelgabe durchgeführt werden.

in der 2010 erfolgten Revision der McDonald-Krite-rien etwas gelockert (Polman et al. 2011). Jedoch bleibt analog zum klinischen Kernkonzept der MS-Diagnosestellung die Anforderung des Nachweises einer Dissemination im Raum und in der Zeit. Die vereinfachten Kriterien für eine räumliche Dissemination sind in den Tab. F11.1 und Tab. F11.2 aufgeführt. Der Nachweis einer zeitlichen Disse minierung wurde kürzlich ebenfalls vereinfacht (Montalban et al. 2010). Praktisch bedeutet dies. dass jede neue T2-Läsion, die zu einem beliebigen Zeitpunkt nach einer sogenannten »Referenz-Aufnahme«, unabhängig vom zeitlichen Abstand der Aufnahmen, für die Erfüllung der MRT-Diagnosekriterien im Sinne einer Disseminierung über die Zeit herangezogen werden kann. Dies soll eine schnellere Diagnosestellung ermöglichen und verleiht den Bildgebungskriterien noch mehr Flexibilität. Zudem erlauben es die McDonald-Kriterien von 2010, eine MS-Diagnose bei einigen CIS-Patienten mit nur einem MRT zu stellen. Demnach sind die MS-Diagnosekriterien erfüllt, wenn ein CIS-Patient die Swanton-Kriterien erfüllt und sowohl Gadolinium-aufnehmende als auch nicht-aufnehmende Läsionen vorliegen. In Tab. F 11.1 sind die Kriterien für pathologische MS-assoziierte MRT-Verände rungen bezüglich der Parameter räumliche und zeitliche Dissemination aufgelistet. Läsionen im Rückenmark sind bei der MS häufig.

Die spinale Kernspintomographie erbringt bei un

627

![](_page_11_Picture_15.jpeg)

#### ANNOTATIONEN BEARBEITEN

![](_page_12_Picture_1.jpeg)

![](_page_13_Picture_0.jpeg)

#### ANNOTATIONEN TEILEN

Alle Annotationen können auf unterschiedlichen Wegen schnell und einfach geteilt werden: via AirDrop (iOS 7), Twitter, Facebook oder auch per E-Mail.

#### (?) Therapie und Verlauf neurologischer Erkrank. (B) $\bigcirc$ tion« Grad 2/3 = partiell oder vollständig rekanalisiert). Als »gutes Ergebnis« wurde mRS 0–2 defini Zu beachten ist der Unterschied im Baseline-NIHSS für i.v.-Thrombolyse und i.a.-Maßnahmen. »PH 2« = parenchymatöse Hämorrhagie Grad 2 und entspricht in etwa der SICH (= symptomatische intraze rebrale Blutung). Quelle Device n Pati-% Reka-% gutes sympt. Kriterium Ergebnis ICB NIHSS Ergebnis bei Auf enten nalisation nahme 141 22 Smith et al. 2005 MERCI 48 % 28 % 7,8% SICH (ECASS) Smith et al. 2008 MERCI 164 19 ECASS) Menon et al. 2011 Penumbra 27 18 -2 Penumbra pivotal trial Penumbra 125 18 CASS) 2009 Castano et al. 2010 Solitaire 20 19 CASS) i.a.-rt-PA (Furlan et al 121 17 none CASS) 1999) i. v.-rt-PA (Lees et al. 2010) none 1848 11

Eine Thrombolyse beim »Wake-Up Stroke« kann derzeit nicht empfohlen werden. Allerdings gibt es vielversprechende erste Ergebnisse, die darauf hinweisen, dass bei unbekanntem Zeitfenster und Vorliegen eines »FLAIR-DWI Mismatches« (DWI-Läsion vorhanden, aber noch keine Sichtbarkeit in der FLAIR-Sequenz) mit einer Spezifität von etwa 90 % vorausgesagt werden kann, dass der Symptombeginn nicht länger als 3 bis 4,5 Stunden zurückliegt und somit prinzipiell rt-PA mit einer NNT von maximal 9 bis 14 (siehe **Tab. E1.4**) gegeben werden könnte (Thomalla et al. 2009, 2011). Eine prospektive Studie ist in Vorbereitung.

#### E 1.3.2.3 Interventionelle Therapie und lokale Thrombolyse

Durch die lokale Applikation von fibrinolytischen Substanzen erzielt man eine höhere Konzentration des Medikaments am Gefäßverschluss; zudem kann der Thrombus durch mechanische Manipulation mit dem Katheter oder speziellen Rekanalisations werkzeugen gelockert, abgezogen oder abgesaugt werden. Die PROACT-II-Studie untersuchte die Gabe von intraarterieller Prourokinase ohne mechanische Manipulation plus niedrig dosiertem Heparin gegen Heparin alleine bei Mediaverschluss im Zeitfenster von sechs Stunden (im Mittel rt-PA-Gabe zwischen 4 und 5,5 h; del Zoppo et al. 1998; Furdan et al. 1999). Mit Prourok raten ei Verschlüssen größerer Arterien (s. Tab. E 1.6) im Vergleich zur i. v.-Gabe von rt-PA. Zwar weisen Metaanalysen klar auf einen Zusammenhang zwischen gutem klinischen Ergebnis und Rekanalisation hin, jedoch gibt es bezogen auf eine Rekanalisation mittels Spezialkathetern auch Ergebnisse, bei denen der klinische Erfolg trotz effektiver Rekanalisation ausblieb (Penumbra pivotal trial 2009). Hinzu kommt, dass Katheterinterventionen inhä-

rent einen zusätzlichen Zeitverzug bedingen. Für die i. v.-Thrombolyse gibt es aus den großen randomisierten Studien nur unvollständige Daten zur Rekanalisationsrate, weil diese nicht systematisch erfasst wurde. Sie dürfte zwischen 40 % und 66 % liegen (Alexandrov et al. 2001, Christou et al. 2000, Kim et al. 2005, Molina et al. 2004). Die Rekanalisation beginnt im Mittel nach 23 Minuten und ist abgeschlossen nach etwa 42 Minuten (Alexandrov et al. 2001), wobei zu berücksichtigen ist, dass ein erheblicher Teil der Patienten (25 % nach Christou et al. 2000) erst nach 1,5–2 Stunden rekanalisieren

Eine praktische Frage ist, ob die Patienten für die Katheterintervention intubiert werden müssen. Die Intubationsnarkose ermöglicht dem Interventionalisten prinzipiell bessere technische Bedingungen, da Bewegungen des Patienten ausgeschlossen sind; allerdings gibt es erste Hinweise, dass Patienten, kli-

tienten hatten signifikant häufiger dir Schreibtisch (1) din Besseres Ergebnis zeigen (Abou-Chebl et stellenden Behandlungserfold. Am stärksten war der al. 2010, Jumaa et al. 2010, Da es steh um retrospeke 357 (382/1573)

#### ANNOTATIONEN SYNCHRONISIEREN

Hat sich ein Leser registriert, so werden seine Annotationen zwischen den verschiedenen Lesegeräten synchronisiert. Dies geschieht automatisch, jedoch nicht unmittelbar mit der Erstellung einer Annotation. Ein Fingertip auf den orangefarbenen Button startet die sofortige Synchronisation. Für die automatische und die manuelle Synchronisation ist eine Internetverbindung erforderlich.

![](_page_15_Picture_0.jpeg)

### SEITEN-ÜBERSICHTEN

Die Seitenübersicht bietet Thumbnails der Seiten in verschiedenen Größen an. Außerdem können hier Übersichten der angelegten Lesezeichen und Annotationen aufgerufen werden.

Es können Seiten gefiltert werden, auf denen Markierungen vorgenommen worden sind.

Speziell für Loseblattwerke können diejenigen Seiten gefiltert werden, die in der betreffenden Ergänzungslieferung aktualisiert worden sind. Auf den entsprechenden Seiten selbst erscheint zur Kennzeichnung ein grüner Punkt.

#### **INFO-SEITE**

![](_page_16_Picture_1.jpeg)

### HILFE

Inhaltsverzeichnis Hilfe Suche Einstellungen Seiten-, Annotations-, Lesezeichen-Übersicht ZURÜCK ZUR Bibliothek Lesezeichen-Notiz erstellen, anzeigen oder löschen Lesezeichen erstellen oder entfernen Notiz, Bild oder Sprachaufnahme anhängen oder verwalten Markierungsstile in Suche Markierung übernehmen löschen markierten WerK Text Kopieren zum Markieren empfehlen halten und ziehen Anhang aufrufen, Schreibtisch öffnen verwalten oder hinzufügen oder schließen Seitennavigation

In der grafisch aufbereiteten kontextabhängigen Hilfe sind alle wichtigen Programmfunktionen anschaulich und übersichtlich erläutert.

Krefeld,

SilkCode UG (haftungsbeschränkt)